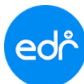

## คู่มือการงดกิจกรรมหน้าเสาธงล่วงหน้า

<u>แจ้งเพื่อทราบ</u> : ในการงดกิจกรรมหน้าเสาธงล่วงหน้า ควรที่จะกำหนดการงดกิจกรรมหน้าเสาธงล่วงหน้าอย่างน้อย 1 วัน

## ขั้นตอนการงดกิจกรรมหน้าเสาธงล่วงหน้า

- 1. Log in เข้าสู่ระบบ EDR คลิกเลือกเมนู " **งานกิจกรรม** "
- คลิกเลือกฟังก์ชัน " ปฏิทินการงดกิจกรรมหน้าเสาธง "

| Cor วิทยาลัยเทคนิค <sup>.</sup>                                                                          | พระนครศรีอยุธยา (DEMO)                                                                       |                                                                        |                                                                                     | 💳 ไทย 🥥 <sup>admin-fuse</sup> 🗕                              |
|----------------------------------------------------------------------------------------------------|----------------------------------------------------------------------------------------------|------------------------------------------------------------------------|-------------------------------------------------------------------------------------|--------------------------------------------------------------|
| ≪ คลิกเพื่อขยาย/ย่อเมนู                                                                                  | ข้อมูลปึงบประมาณ : 2564   ปีหลักสูตร : 2563                                                  | ภาคเรียน : <mark>1/2564</mark> AA                                      |                                                                                     |                                                              |
| <ul> <li>พบ้าหลัก</li> <li>ผู้ดูแลระบบ</li> <li>บริการข้อมูลทั่วไป</li> <li>งามพัฒบาหลักสูดรฯ</li> </ul> | ท่านกำลังทำงานอยู่ใน: งานกิจกรรม<br>🗹 งานกิจกรรม<br>🔍 Search Menu                            |                                                                        |                                                                                     |                                                              |
| 🖉 งานทะเบียน                                                                                             | ภาระ หน้าที่ ความรับผิดชอบ                                                                   |                                                                        |                                                                                     |                                                              |
| ๗ งานวัดผล<br>✓ งานกิจกรรม<br>7 งานทวิภาศี                                                               | <ul> <li>/&gt; กำหนดข้อมูลงานกิจกรรม</li> <li>)&gt; ปรับปรุงผลการเรียนวิชากิจกรรม</li> </ul> | > กำหนดข้อมูลการเช็คชื่อ<br> > กำหนดเงื่อนไขการเช็คชื่อกิจกรรมหน้าเสาธ | <ul> <li>)- ประเมินผลวิชากิจกรรม</li> <li>)- ปฏิทินการงดกิจกรรมหน้าเสาธง</li> </ul> | ∣> แก้ไขผลการเรียน ม.ผ.<br> > งดกิจกรรมหน้าเสาธงทั้งวิทยาลัย |
| 🞼 ครูผู้สอน                                                                                              | 🕑 กิจกรรมรวมวิทยาลัย                                                                         |                                                                        |                                                                                     |                                                              |
| <ul> <li>งานครูที่ปรึกษา</li> <li>ครูที่ปรึกษา</li> </ul>                                                | 1> ประเภทกิจกรรมรวมวิทยาลัย                                                                  | i่าหนดกิจกรรมรวมวิทยาลัย                                               | > เป็คชื่อกิจกรรมรวมวิทยาลัย                                                        |                                                              |
| <ul> <li>งานปกครอง</li> <li>งานแนะแนว</li> </ul>                                                         | 🕑 บริการข้อมูลส่าหรับงานกิจกรรม                                                              |                                                                        |                                                                                     |                                                              |
| 🖉 หลักสูตรระยะสั้น<br><u>ก</u> ระบบห้องสมุด                                                              | Iuuu อวท.o๒/๑ Iuสมัครสมาชิกชมรมวิชาชีพ อวท.ob                                                | > แบบ อวท.0ต<br> > ใบสมัครสมาชิก อวท.๑0                                | ∣> ทะเบียนสมาชิก อวท.๒๖<br> > แบบ อวท.๐๔                                            | לי עעש <b>טיא</b> .סמי                                       |

## 3. **เลือก**เดือน และวันที่ต้องการงดกิจกรรมหน้าเสาธง

| »           | > ข้อมูลปังบประมาณ : <mark>2564</mark>   ปีหลักสูดร : <mark>2563</mark>   ภาคเรียน : <mark>1/2564</mark> AA      |           |           |                |             |         |          |  |  |  |
|-------------|----------------------------------------------------------------------------------------------------|-----------|-----------|----------------|-------------|---------|----------|--|--|--|
| أماً<br>اسا | ]<br>ท่านกำลังทำงานอยู่ใน: งานกิจกรรม                                                                            |           |           |                |             |         |          |  |  |  |
| (973)       | 🚹 ปฏิทีนงดกิจกรรมหน่าเสาธง                                                                                       |           |           |                |             |         |          |  |  |  |
| B           |                                                                                                    |           |           |                |             |         |          |  |  |  |
| 1           | ระบบจะยกเลิกกิจกรรมหน้าเส <b>าธงตามเหตุผลที่ท่านบันทึกไว้ของแต่ละวัน</b> ในเวลา <mark>8.00</mark> น. ของวันนั้นๆ |           |           |                |             |         |          |  |  |  |
| ~<br>       | Թ พลนอลอน 2554 Թ สอบรรณ 2564 🎮 สรอการน 2564 🦛 สินเทอน 2564 🦛 ลับเทรณ 2564 🎮 ลูกลอน 2564                          |           |           |                |             |         |          |  |  |  |
|             |                                                                                                    |           |           |                | J.I         |         |          |  |  |  |
| 7           |                                                                                                    |           |           | 🛱 ກຽກກາອນ 2564 |             |         |          |  |  |  |
| ØEI         | วันอาทิตย์                                                                                                    | วันจันทร์ | วันอังคาร | วันพธ          | วันพถหัสบดี | วันศกร์ | วันเสาร์ |  |  |  |
|             |                                                                                                    |           |           |                | 1           | 2       | 3        |  |  |  |
| ደ           |                                                                                                    |           |           |                |             | -       |          |  |  |  |
| Ð           | 4                                                                                                    | 5         | 6         | 7              | 8           | 9       | 10       |  |  |  |
| e           |                                                                                                    |           | 3.2       |                |             |         |          |  |  |  |
| Ø           | 11                                                                                                    | 12        | 13        | 14             | 15          | 16      | 17       |  |  |  |
| ඛ           | 18                                                                                                    | 19        | 20        | 21             | 22          | 23      | 24       |  |  |  |
| 3           |                                                                                                    |           |           |                |             |         |          |  |  |  |
| ē           | 25                                                                                                    | 26        | 27        | 28             | 29          | 30      | 31       |  |  |  |
| ٩           |                                                                                                    |           |           |                |             |         |          |  |  |  |

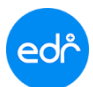

- 4. เมื่อทำการเลือกเดือน และวันที่ต้องการงดกิจกรรมหน้าเสาธงเรียบร้อยแล้ว ระบบจะแสดงหน้าต่างเหตุผลที่งดกิจกรรม
  - 4.1 กรอกเหตุผลที่งดกิจกรรมหน้าเสาธง
  - 4.2 กด **ตกลง**

| ข้อมูลปึงบประมาณ : 2564   ปี      | หลักสูตร : 2563   ภาคเรียน : 🗗 | 2564 A A           |                | _             |          |          |  |  |
|-----------------------------------|--------------------------------|--------------------|----------------|---------------|----------|----------|--|--|
| ท่านกำลังท่างานอยู่ใน: งานกิจกรรม |                                | 340 12/07/2304     |                | ×             |          |          |  |  |
| 🖹 ปฏิทินงดกิจกรรมหน้าเสาธง        | 🗋 งดกิจกรรมหน้าเสาธงทั้งวิทย   | เหตุผลที่งดกิจกรรม |                | 4.1           |          |          |  |  |
|                                   | สัดงานแข่งทักษร                |                    |                |               |          |          |  |  |
|                                   |                                |                    |                |               |          |          |  |  |
|                                   | n Rougen 2564 🕅 05007          |                    |                | Cancel OK 4.2 | 9        |          |  |  |
|                                   |                                |                    |                |               |          |          |  |  |
|                                   |                                |                    |                |               |          |          |  |  |
|                                   |                                |                    | 🏢 กรกฎาคม 2564 |               |          |          |  |  |
| วันอาทิตย์                        | วันจันทร์                      | วันอังคาร          | วันพุธ         | วันพฤหัสบดี   | วันศุกร์ | วันเสาร์ |  |  |
|                                   |                                |                    |                | 1             | 2        | 3        |  |  |
|                                   | -                              | <i>.</i>           |                |               |          | 10       |  |  |
| 4                                 | 5                              | 6                  | '              | 8             | g        | 10       |  |  |
| 11                                | 12                             | 13                 | 14             | 15            | 16       | 17       |  |  |
|                                   |                                |                    |                |               |          |          |  |  |
| 18                                | 19                             | 20                 | 21             | 22            | 23       | 24       |  |  |
|                                   |                                |                    |                |               |          |          |  |  |
| 25                                | 26                             | 27                 | 28             | 29            | 30       | 31       |  |  |
|                                   |                                |                    |                |               |          |          |  |  |

5. เมื่อทำการกรอกเหตุผลที่งดกิจกรรมเรียบร้อยแล้ว ระบบจะแสดงเหตุผลในการงดกิจกรรมหน้าเสาธง และชื่อ ผู้ที่งด กิจกรรมหน้าเสาธง หากต้องการลบการงดกิจกรรมหน้าเสาธง สามารถกดลบที่ไอคอนรูปถังขยะได้ทันที

| LDI        | ท่านกำลังทำงานอยู่ใน: งานกิจกรรม                            |                                    |                          |                        |             |          |          |  |  |
|------------|-------------------------------------------------------------|------------------------------------|--------------------------|------------------------|-------------|----------|----------|--|--|
|            | 🖹 ปฏิทินงดกิจกรรมหน้าเสาธง 🗋 งดกิจกรรมหน้าเสาธงทั้งวิทยาลัย |                                    |                          |                        |             |          |          |  |  |
| Đ          |                                                             |                                    |                          |                        |             |          |          |  |  |
| Ø          |                                                             |                                    |                          |                        |             |          |          |  |  |
| <u>nll</u> | 🛗 พฤษภาคม 2564  f                                           | 🗎 มิถุนายน 2564 🛛 🛍 <u>กรกฎ</u> า  | คม 2564 🛛 🋗 สิงหาคม 2564 | 🛗 กันยายน 2564 f 🛗 ดุล | าคม 2564    |          |          |  |  |
| M          |                                                             |                                    |                          |                        |             |          |          |  |  |
| T          |                                                             |                                    |                          | 🋗 กรกฎาคม 2564         |             |          |          |  |  |
| VE         | วันอาทิตย์                                                  | วันจันทร์                          | วันอังคาร                | วันพุธ                 | วันพฤหัสบดี | วันศุกร์ | วันเสาร์ |  |  |
|            |                                                             |                                    |                          |                        | 1           | 2        | 3        |  |  |
| ይ          |                                                             | -                                  |                          | -                      |             |          | 10       |  |  |
| P          | 4                                                           |                                    | 5                        | ,                      | 8           | 9        | 10       |  |  |
|            | 11                                                          | 12 💼                               | 13                       | 14                     | 15          | 16       | 17       |  |  |
|            |                                                             | 👽 จัดงานแข่งทักษะ [admin-<br>fusel |                          |                        |             |          |          |  |  |
| Ш          | 18                                                          | 19                                 | 20                       | 21                     | 22          | 23       | 24       |  |  |
| 5          |                                                             |                                    |                          |                        |             |          |          |  |  |
|            | 25                                                          | 26                                 | 27                       | 28                     | 29          | 30       | 31       |  |  |
| Ċ,         |                                                             |                                    |                          |                        |             |          | *        |  |  |

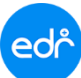

**หมายเหตุ** : กรณีทีต้องการงดกิจกรรมหน้าเสาธง **ในวันปัจจุบัน** สามารถดำเนินการงดกิจกรรมได้ตามขั้นตอนดังนี้ "งานกิจกรรม" เลือก "งดกิจกรรมหน้าเสาธงทั้งวิทยาลัย"

| ော် วิทยาลัยเทคนิคท                                                                                                    | งระนครศรีอยุธยา (DEMO)                                                        |                                                                        |                                                                      | 📰 问 admin-fuse 🗸                                                                                  |
|----------------------------------------------------------------------------------------------------|-------------------------------------------------------------------------------|------------------------------------------------------------------------|----------------------------------------------------------------------|---------------------------------------------------------------------------------------------------|
| ≪ คลิกเพื่อขยาย/ย่อเมนู                                                                                                    | ข้อมูลปึงบประมาณ : <mark>2564</mark>   ปีหลักสูดร : <mark>2563</mark>         | ภาดเรียน : 1/2564 AA                                                   |                                                                      |                                                                                                   |
| <ul> <li>พบ้าหลัก</li> <li>หูมู่ ดูแลระบบ</li> <li>บริการข้อมูลทั่วไป</li> </ul>                                                                                                    | ท่านกำลังท่างานอยู่ใน: งานกิจกรรม<br>🗹 งานกิจกรรม<br><b>Q</b> Search Menu     |                                                                        |                                                                      |                                                                                                   |
| 🕒 งานพฒนาหลกสูตรฯ<br>🖉 งานทะเบียน                                                                                                    | ภาระ หน้าที่ ความรับผิดชอบ                                                    |                                                                        |                                                                      |                                                                                                   |
| <ul> <li>๗๚ งานวัดผล</li> <li>б.</li> <li>б.<th>1  &gt; กำหนดข้อมูลงานกิจกรรม<br/> &gt; ปรับปรุงผลการเรียนวิชากิจกรรม</th><th> &gt; กำหนดข้อมูลการเข็คชื่อ<br/> &gt; กำหนดเงื่อนไขการเช็คชื่อกิจกรรมหน้าเสาธ</th><th> &gt; ประเมินผลรีชากิจกรรม<br/> &gt; ปฏิทินการงดกิจกรรมหน้าเสาธง</th><th><ul> <li>! แก่ไขผลการเรียน ม.ผ.</li> <li>6.2</li> <li>! งดกิจกรรมหน้าเสาธงทั้งวิทยาลัย</li> </ul></th></li></ul> | 1  > กำหนดข้อมูลงานกิจกรรม<br> > ปรับปรุงผลการเรียนวิชากิจกรรม                | > กำหนดข้อมูลการเข็คชื่อ<br> > กำหนดเงื่อนไขการเช็คชื่อกิจกรรมหน้าเสาธ | > ประเมินผลรีชากิจกรรม<br> > ปฏิทินการงดกิจกรรมหน้าเสาธง             | <ul> <li>! แก่ไขผลการเรียน ม.ผ.</li> <li>6.2</li> <li>! งดกิจกรรมหน้าเสาธงทั้งวิทยาลัย</li> </ul> |
| 📔 ครูผู้สอน                                                                                                    | 🕑 กิจกรรมรวมวิทยาลัย                                                          |                                                                        |                                                                      |                                                                                                   |
| งานครูทบรกษา 4 ครูที่ปรีกษา                                                                                                    | <sup>&gt;</sup> ประเภทกิจกรรมรวมวิทยาลัย                                      | ∣> กำหนดกิจกรรมรวมวิทยาลัย                                             | > เช็คชื่อกิจกรรมรวมวิทยาลัย                                         |                                                                                                   |
| <ul> <li>งานปกครอง</li> <li>งานแนะแนว</li> </ul>                                                                                                    | 🕑 บริการข้อมูลสำหรับงานกิจกรรม                                                |                                                                        |                                                                      |                                                                                                   |
| <ul> <li>หลักสุดรระยะสั้น</li> <li>ระบบห้องสมุด</li> </ul>                                                                                                    | ) <sup>;</sup> แบบ อวท.๐๒/๑<br>) <sup>;</sup> ใบสมัครสมาชิกชนรมรีชาชีพ อวท.๐๖ | ) แบบ อวท.oo<br>) ใบสมัครสมาชิก อวท.๑o                                 | <sup> &gt;</sup> แบบ อวท.⊙๔<br><sup> &gt;</sup> ทะเบียนสมาชิก อวท.⊌๖ | )יינם ענוו (אנם נענו) אינס אינס אינס אינס אינס אי                                                 |

## - กรอก **เหตุผลที่งดกิจกรรม** และใส่ **รหัสยืนยัน** จากนั้นกด ตกลง

| edi            | จ วิทยาลัยเทคนิคพระนครศรีอยุธยา (DEMO)                                                                                          | admin-fuse 🗸 |
|----------------|----------------------------------------------------------------------------------------------------|--------------|
| »              | ข้อมูลบึงบประมาณ : <mark>2564</mark>   บีหลักสูตร : <mark>2563</mark>   ภาคเรียน : <mark>1/2564</mark> AA                       |              |
|                | ท่านกำลังทำงานอยู่ใน: งานกิจกรรม >งดกิจกรรมหน้าเสาธงทั้งวิทยาลัย<br>🗅 ปฏิทินงดกิจกรรมหน้าเสาธง 📑 งดกิจกรรมหน้าเสาธงทั้งวิทยาลัย |              |
| Ð              | 🋦 ค่ำเดือน : ท่านกำลังบันทึกการงดกิจกรรมหน้าเสาธงทั้งวิทยาลัยของนักศึกษาทั้งหมด ของวันที่ (พฤ.)01/07/2564                       |              |
| <u>∎∎</u><br>⊡ | เหตุผลทั่งดกิจกรรม : จัดงานแข่งทักษะ 6.3                                                                                        |              |
| T<br>VI        | โปรดใส่รวหัสผ่านยืนยัน :                                                                                                    |              |
| <b>ب</b>       | Inna 6 1                                                                                                    |              |
| ٦              | 0.4                                                                                                    |              |
|                |                                                                                                    |              |
|                |                                                                                                    |              |
|                |                                                                                                    |              |
|                |                                                                                                    |              |
|                |                                                                                                    |              |